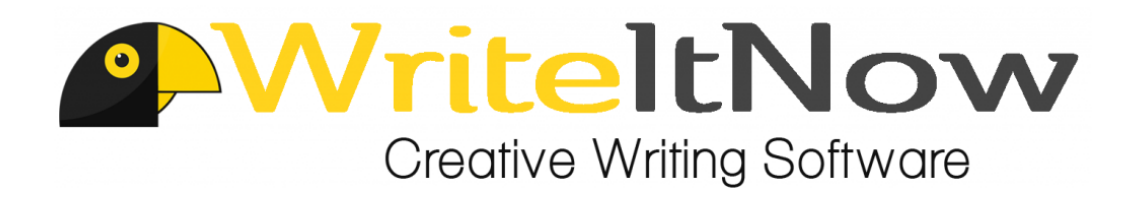

# WriteItNow 5 Essentials

### Rob Walton and David Lovelock

To accompany Version 5.0.4e of WriteItNow 5

2016-07-08

Ravenshead Services, Ltd. www.ravensheadservices.com

All rights reserved © 2015, 2016 Ravenshead Services, Ltd. To accompany Version 5.0.4*e* of *WriteItNow 5* 

The information contained in this manual is provided AS IS without any warranty, either expressed or implied, including, but not limited to, the implied warranties of merchantability and fitness for a particular purpose. The Ravenshead Services, Ltd. or the Contributors will not be liable for any special, incidental, consequential or indirect damages due to loss of data or any other reason.

Printed in the United Kingdom

### Disclaimer

Ravenshead Services, Ltd. cannot accept any responsibility for any outcome arising from the use of this manual. The Ravenshead Services, Ltd. may not be held liable in any way for any loss, cost, damage, liability or expense arising from the use of this manual.

### Preface

This Preface deals with the Manual—how to navigate it, and how to use it. The remainder of the Manual is devoted to *WriteItNow* 5—how to navigate it, and how to use it.

### Navigating this Manual

This manual uses "hot" links allowing the reader to navigate easily. For example, if the text states that the Index starts on page ??, then clicking on that page number (??) takes the reader to the Index. (Try it!) The same is true for Part numbers, Chapter numbers, Section numbers, Appendix letters, Figure numbers, Table numbers, and the page numbers in the Index. In the Table of Contents, which starts on page 1, clicking on a Part, Chapter, or Section title (not the page number) immediately opens the associated part, chapter, or section. Web links, such as http://www.ravensheadservices.com/, open the associated web page in the default browser. Typically the color or shape of the cursor changes when over a hot link, which can be seen by hovering the mouse over the previous web link.

### Terms and Conventions used in this Manual

#### Convention

 $\triangle$  Paragraphs containing important information are identified in a box similar to this.

#### Paths

Notations such as C: >Users > Your Name > Documents indicate the path to a folder. In this case it shows where the folder 'Documents' is relative to 'C:'.

#### Menu Items

Sequences such as Export Book show the hierarchy of menu items. In this case, the menu item 'Book' is under the menu item 'Export'. The image Setup indicates the sub-menu item 'Setup' is to be selected in *WriteItNow 5*. This could also be indicated by Export Book Setup.

### **Printing Errors and Suggestions**

If you find any errors in this manual, or have suggestion to improve it, please send them to http: //www.ravensheadservices.com/send\_email.php by selecting PDF Manual from the Contact Reason drop-down menu. Thank you.

> Rob Walton, UK David Lovelock, USA

## Table of Contents

| 1         | Installing and Running WriteItNow 5                                            | 6              |
|-----------|--------------------------------------------------------------------------------|----------------|
| <b>2</b>  | Starting a New Project                                                         | 9              |
| 3         | Some Editor Commands3.1The Editor Tools menu3.2The Format menu                 | 14<br>14<br>16 |
| 4         | Adding Chapters and Scenes                                                     | 18             |
| <b>5</b>  | The Story Board                                                                | 21             |
| 6         | Creating Characters                                                            | 24             |
| 7         | Adding Pictures         7.1       Picture Links         7.2       Picture Tabs | 27<br>27<br>27 |
| 8         | Using the Tree Panel                                                           | 30             |
| 9         | Saving the Project                                                             | 32             |
| 10        | Exporting the Project                                                          | 35             |
| 11        | Backing Up and Transferring a Project                                          | 36             |
| 12        | Importing Existing Text                                                        | 37             |
| 13        | Writing Targets                                                                | 39             |
| <b>14</b> | Getting More Help                                                              | 42             |

## Installing and Running WriteItNow 5

### The Purpose of This Manual

*WriteItNow 5* has extensive built in help and a comprehensive 350 page PDF manual. This manual is shorter and should be useful to newcomers who want an overview of the program and tips on getting started.

#### Overview of WriteItNow 5

*WriteItNow 5* is software for writing novels and some non-fiction, such as histories and biographies. It has sections for the text (front matter, chapters, scenes, and back matter) and sections for background research (characters, events, locations, props, notes, ideas, references, and submissions).

#### Obtaining a Copy of WriteItNow 5

An electronic copy of *WriteItNow 5* can be downloaded from http://www.ravensheadservices.com/ download.php. The demo version is free and valid indefinitely. It can do most things but it cannot save or use Add Ons. To convert the demo version to the full version requires unlock codes, which can be purchased at http://www.ravensheadservices.com/register.php.

The full version of *WriteItNow 5* on a CD can be purchased from http://www.ravensheadservices.com/register.php. It does not require unlock codes.

#### Installing WriteItNow 5

#### From Electronic Download

The WriteItNow 5 installation program is called install5XXX.exe (PC) or install5XXX.dmg (Mac), where 'XXX' is the version number, for example, install502c.exe. After downloading, double click on install5XXX.exe/install5XXX.dmg, and follow the on-screen instructions.

#### From CD: PC Version

Typically, all that is needed is to put the disk in the CD/DVD drive. This then starts the installer and by following the on-screen prompts the program can be installed in two or three minutes.

If the installer does not start this could be because the computer's auto-run feature is disabled. In this case do the following:

- 1. Put the disk in the CD/DVD drive. Wait for a while. If auto-run is enabled on the computer the installer starts. If this happens go to step 6. If not go to step 2.
- 2. Open Windows Explorer to view the CD/DVD drive, by holding down the Windows key 🖾 (this is between Ctrl and Alt on the bottom left of the keyboard—see Figure 1.1). While the Windows key is held down press the 🗉 key.

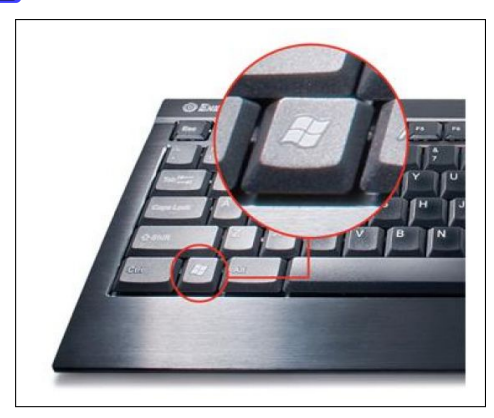

Figure 1.1. The Windows key

- 3. Windows Explorer then shows the computer drives on the computer. One of the drives is the CD/DVD drive with the *WriteItNow* 5 CD.
- 4. Double click on the CD/DVD drive. Windows Explorer shows the programs on the CD.
- 5. Double click on the file install.exe.
- 6. When the installer is running follow the on-screen prompts.

#### From CD: Mac Version

- 1. Put the disk in the CD or DVD drive. Wait for a while.
- 2. The CD icon will show on the desktop. Double click on this.
- 3. Double click on the file install.dmg.
- 4. This shows an install program. Double click on this to start it.
- 5. When the installer is running follow the on-screen prompts.

#### Starting WriteItNow 5

#### $\mathbf{PC}$

To start WriteItNow 5, click on the 25 icon on the Desktop.

If there is no *WriteItNow 5* icon on the Desktop then, in Windows the program is started by selecting the *Start Menu* icon, (bottom left of screen), choosing *All Programs*, and then clicking on *WriteItNow 5*. The Windows 8 Start Menu can be accessed by installing the free program "Classic Shell", http://www.classicshell.net/.

#### Mac

To start WriteItNow 5, click on the estimation 5 icon on the desktop or dock.

If there is no *WriteItNow 5* icon, run Finder by double clicking on the hard drive icon. Navigate to the folder where *WriteItNow 5* is installed—usually Applications > WriteItNow5. Find the file writeitnow5.app and double click on it.

### Unlocking WriteItNow 5

When a user buys *WriteItNow 5* on CD or as a download this is recorded and the copy is registered in the buyer's name. Buying the software is registration.

To convert the electronic demo version of *WriteItNow 5* to the full version requires unlock codes, which can be purchased at http://www.ravensheadservices.com/register.php.

To unlock *WriteItNow 5* go to Menu Panel Settings Unlock, which opens the Unlock dialog in Figure 1.2.

| Registered To: John Jones |  |
|---------------------------|--|
| Unlock Code 1: ABCDEFGH   |  |
| Unlock Code 2: 12345678   |  |
|                           |  |

Figure 1.2. Unlock dialog

The username and codes need to be entered in Figure 1.2. Enter the username in the first line. John Jones in this example. Enter the first unlock code in the section for Unlock Code 1. The example uses 'ABCDEFGH'. Enter the second unlock code in the section for Unlock Code 2. The example uses '12345678'.

### Starting a New Project

To start writing a user must create a new project.

A new project is created by clicking the menu item File on the top left-hand side of the *WriteItNow 5* screen, and then selecting New Project as shown in Figure 2.1.

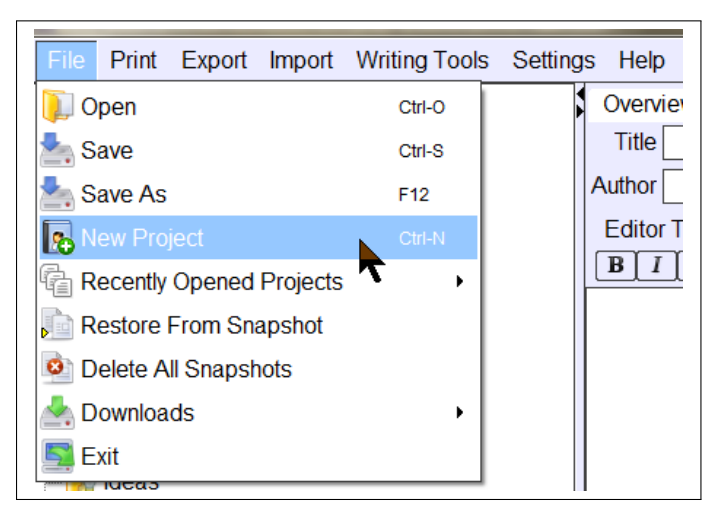

Figure 2.1. Create New Project

A dialog is shown asking if the user wants to save the current project. If nothing has been entered yet select No.

The Create New Project dialog opens. See Figure 2.2.

Enter a name for the project, and the folder to save it in. This example uses the name 'The Yellow Cat' saved in the Writing folder. When finished, press the Create button. This creates and saves a new project called 'The Yellow Cat'.

The screen should now look like Figure 2.3. The Overview has the title 'The Yellow Cat', and all other sections are empty. This is a blank project with no characters or chapters.

| A New Project Name       |                          | ×             |
|--------------------------|--------------------------|---------------|
| Look In Folder           | Writing                  | - 🛍 🖄 🎬 🗄     |
| Clippings<br>HeStoodSheS | sat                      |               |
|                          |                          |               |
|                          |                          |               |
| Name                     | The Yellow Cat           |               |
| Files of Type:           | WriteltNow Project Files |               |
|                          |                          | Create Cancel |

Figure 2.2. Create New Project dialog

| File Print Export Import Writing Tools Settings Help                                             |
|--------------------------------------------------------------------------------------------------|
| Project Overview Front Matter Chapters Back Matter Characters Events Locations Props Notes Ideas |
| The Yellow Cat Title The Yellow Cat Title The Yellow Cat                                         |
| Front matter Author                                                                              |
| Chapters Editor Tools Overview Tools Edit Format Links Web                                       |
|                                                                                                  |
|                                                                                                  |
| Events                                                                                           |
| Prope                                                                                            |
| Notes                                                                                            |
| Ideas                                                                                            |
| References                                                                                       |
| Submissions                                                                                      |
|                                                                                                  |
|                                                                                                  |
|                                                                                                  |
|                                                                                                  |

Figure 2.3. A blank project

### Navigating WriteItNow 5—The Screen Layout

The main WriteItNow 5 screen is divided into three main panels., as shown in Figure 2.4.

- Menu Panel. Across the top the panel, outlined in black, are various menu items, starting with File. In this manual, components accessed under the Menu Panel are colored black, 
   , and those that start from the Menu Panel itself, for example File, are shown as Menu Panel File.
- Tree Panel. On the left-hand side is a panel, outlined in blue, containing a tree-like structure, starting with Project and ending with Submissions. In this manual, components accessed under the Tree Panel are colored blue, 
   , and those that start from the Tree Panel itself, for example Project, are shown as Tree Panel Project.
- 3. Work Panel. The remaining panel, outlined in red in Figure 2.4 on page 11, has various tabs across the top—called the Main Tabs—starting with Overview, which is currently selected. The contents

| File Print Export Im | nport Writing Tools Settings Help Menu Panel                                                                   |  |  |
|----------------------|----------------------------------------------------------------------------------------------------|--|--|
| 혽 Project            | Overview   Front Matter   Chapters   Back Matter   Characters   Events   Locations   Props   Notes   Ideas   💶 |  |  |
| The Yellow Cat       | Title The Yellow Cat                                                                                           |  |  |
| Front matter         | Author                                                                                                    |  |  |
| Chapters             | Editor Tools Overview Tools Edit Format Links Web                                                              |  |  |
| Back matter          | ₿//Ψ\X²X₂€)≣≣≣■ < > <b>8</b> 8А8≣®>©& © ®                                                                      |  |  |
| - Characters         |                                                                                                    |  |  |
| Events               |                                                                                                    |  |  |
| Locations            |                                                                                                    |  |  |
| Props                |                                                                                                    |  |  |
| - Motes              | Work Panel                                                                                                    |  |  |
| - 📗 Ideas            |                                                                                                    |  |  |
| References           |                                                                                                    |  |  |
| 🗾 Submissions        |                                                                                                    |  |  |
| Tree                 |                                                                                                    |  |  |
| Panel                |                                                                                                    |  |  |
|                      | Word Target Not Set                                                                                            |  |  |

Figure 2.4. The three panels

of the Work Panel vary according to the tab selected, but three regions are always present, as shown in Figure 2.5. To select any of the tabs, either click on that item in the Tree Panel or on the same item in the Main Tabs. Most tabs have an area for editing called the "Main Text Area". Writing Targets are shown at the bottom of the Work Panel.

| Overview Front Matter Chapters Back Ma                                                                                                    | tter   Characters   Events                                                                | Locations Props | Notes Ideas | Charts References Submissions |  |
|----------------------------------------------------------------------------------------------------|-------------------------------------------------------------------------------------------|-----------------|-------------|-------------------------------|--|
| Title                                                                                                    | Main Tab                                                                                  | S               |             | Story Date Sun 03 Jan 2016 👔  |  |
| Author                                                                                                    |                                                                                           |                 |             |                               |  |
| $\begin{array}{c} \mbox{Editor Tools Overview Tools Edit Format Lin}\\ \hline \textbf{B} \end{tabular} \begin{tabular}{lllllllllllllllllllllllllllllllllll$ | nks Web<br>N A A A I I I I I I I I I I I I I I I I                                        | 0 A] E (e) [8]  |             |                               |  |
|                                                                                                    | <u>(B) I (U) (X<sup>*</sup> [X<sub>2</sub>] S) (E) (E) (E) (E) (E) (E) (E) (E) (E) (E</u> |                 |             |                               |  |
| Word Target Not Set Time Target Not Set                                                                                                    | Writing Targets                                                                           |                 |             |                               |  |

Figure 2.5. The Work Panel Regions

### The Main Tabs

The Main Tabs in the Work Panel shown in Figure 2.5 on page 11 is reproduced in Figure 2.6.

Overview Front Matter Chapters Back Matter Characters Events Locations Props Notes Ideas Charts References Submissions

Figure 2.6. The Main Tabs in the Work Panel

The contents of each of these tabs is now outlined in order.

- The Main Tabs Overview tab stores the book's title, author, and summary.
- The Main Tabs Front Matter tab stores those sections of the book to appear before the body of the book, such as a preface or a foreword.
- The Main Tabs Chapters tab contains the bulk of the book, usually divided into chapters and scenes.
- The Main Tabs Back Matter tab stores those sections of the book to appear after the body of the book, such as an afterword or an epilogue.
- The Main Tabs Characters tab stores character information. This includes name, birth and death dates, a picture, personality and physical details, and relationships.
- The Main Tabs Events tab is where a writer stores details of when things happen.
- The Main Tabs Locations tab stores details of where things happen.
- The Main Tabs Props tab stores any objects and descriptions that are relevant to the story. Typical props are vehicles, artifacts, weapons, clues, and so on.
- The Main Tabs Notes tab stores any notes. This might include notes on important parts of the story, research notes, questions to ask experts, writing advice, and other details.
- The Main Tabs Ideas tab stores any thoughts the writer has for the story.
- The Main Tabs Charts tab displays three charts:
  - The Relationships Chart, which shows how characters are related to each other.
  - $\circ\,$  The Events Chart, which shows a timeline of Events.
  - $\circ\,$  The Conflict Chart, which shows the conflict or tension in each scene.
- The Main Tabs References tab holds details of references to publications including authors, publication dates, publishers, and so on.
- The Main Tabs Submissions tab is where a user can add, delete, and record submission details for a print book.

The Main Tabs fall into two categories, those that contain the materials to be included in the final book, called the Book Text, and the remaining tabs, which contain the research materials for the book (none of which appears directly in the final book), called the Background Details.

WIN5 project consists of two separate components: Book Text and Background Details., shown in Figure 2.9.

### **Book Text**

The tabs in the Main Tabs that are used to create the Book Text are shown in Figure 2.7.

| Front Matter | Chapters | Back Matter | ł |
|--------------|----------|-------------|---|
|              |          |             | - |

Figure 2.7. The Book Text

### **Background Details**

The Background Details consist of the Main Tabs after the Book Text has been removed, as shown in Figure 2.8. The inclusion of Background Details in a project is optional.

Figure 2.8. The Background Details

### Projects

A WriteItNow 5 project consists of the two separate components: Book Text and Background Details.

Project = Book Text + Background Details,

shown in detail in Figure 2.9 on page 13.

WriteItNow 5 is very flexible and the project could contain just chapters (and possibly scenes) with no front matter, back matter, or Background Details.

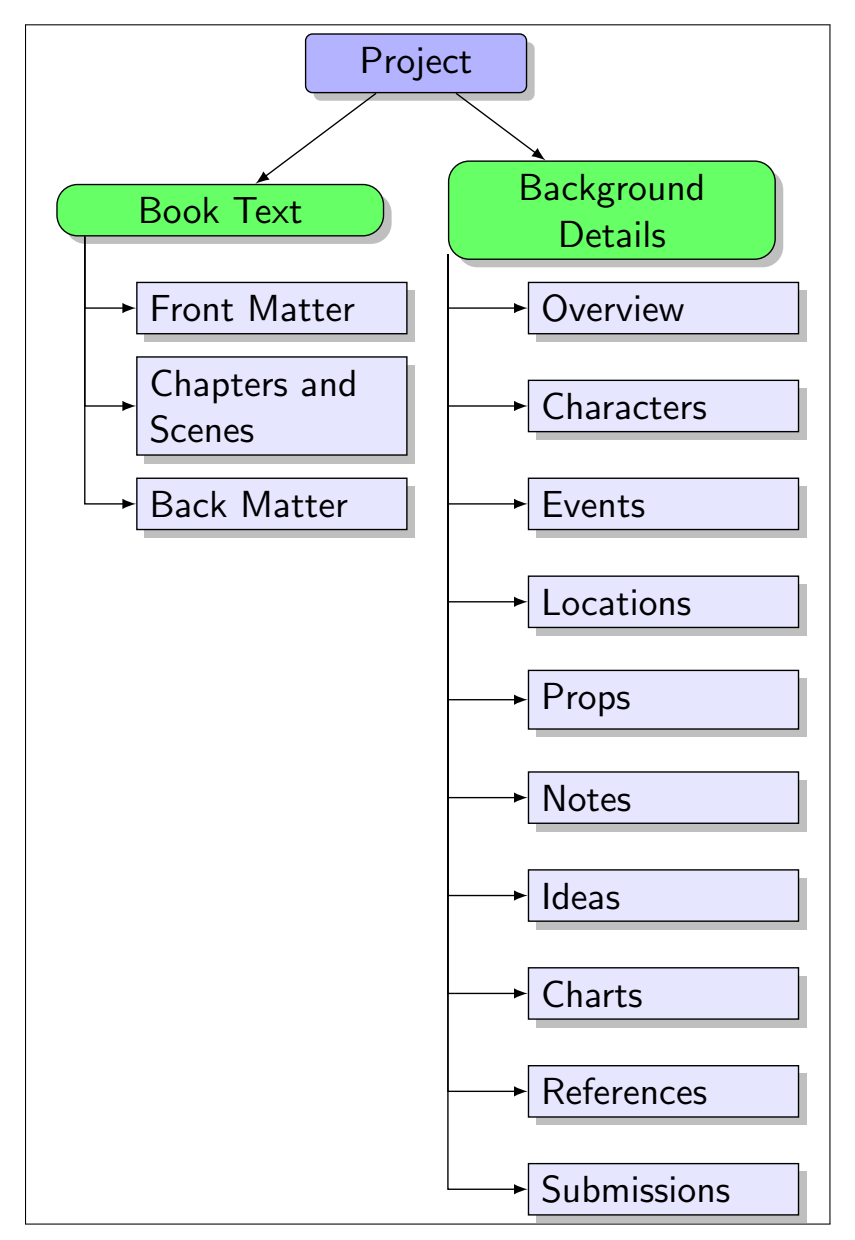

Figure 2.9. Project components

### Some Editor Commands

WriteItNow 5 contains a fully-fledged editor, with multiple options. In this Chapter, some of the more important ones are discussed. For a full description see 'Up and Running with WriteItNow 5'.

Whichever of the Main Tabs is selected, they usually have common items, such as Editor Tools, Edit, and Format. See Figure 3.1.

| Overview Front Matter Chapters Back Matter Characters Events Locations Props Notes Ideas                                                                                                    | Charts References Submissions |  |  |  |  |
|----------------------------------------------------------------------------------------------------|-------------------------------|--|--|--|--|
| Title                                                                                                    | Story Date Sun 03 Jan 2016 👔  |  |  |  |  |
| Author                                                                                                    | ]                             |  |  |  |  |
| Editor Tools Overview Tool Edit Format inks Web                                                                                                    |                               |  |  |  |  |
| $\begin{array}{c c} B & I \\ \hline \end{array} \\ \hline \end{array} \\ \\ \hline \end{array} \\ \hline \end{array} \\ \\ \\ \hline \end{array} \\ \\ \hline \end{array} \\ \\ \\ \hline \end{array} \\ \\ \\ \\$ |                               |  |  |  |  |
|                                                                                                    |                               |  |  |  |  |
|                                                                                                    |                               |  |  |  |  |
|                                                                                                    |                               |  |  |  |  |
| Main Text Area                                                                                                    |                               |  |  |  |  |
|                                                                                                    |                               |  |  |  |  |
|                                                                                                    |                               |  |  |  |  |
|                                                                                                    |                               |  |  |  |  |
|                                                                                                    |                               |  |  |  |  |
|                                                                                                    |                               |  |  |  |  |
| Word Target Not Set Time Target Not Set                                                                                                    |                               |  |  |  |  |

Figure 3.1. Editor Tools, Edit, and Format tabs

## The Editor Tools menu

Clicking on the **Editor Tools** menu brings up Figure 3.2.

In this section, the Spelling Checker is discussed. The remaining are discussed in 'Up and Running with WriteItNow 5'.

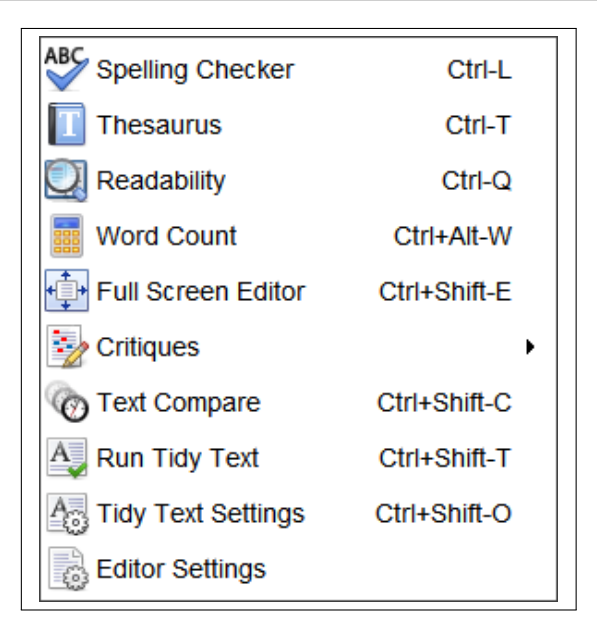

Figure 3.2. The Editor Tools

### **Spelling Checker**

The program comes with main dictionaries covering US English, UK English and Canadian English. Each of these has about 125,000 words. To select the main dictionary—the one used by the spelling checker—go to Menu Panel Settings Tool Settings Set Main Dictionary. The choice of languages is Canadian (en\_CA.dict), UK (en\_GB.dict), and US (en\_US.dict).

The Spell Checker is activated either by using the keyboard shortcut **Ctrl L** or by selecting the menu item **Editor Tools Spelling Checker**. The first misspelling is highlighted. If there are close alternatives to this they are shown in the list of Suggested Replacements. See Figure 3.3.

| Not In Dictionary                                                                                                    | Add To Dictionary |
|----------------------------------------------------------------------------------------------------|-------------------|
| bckground                                                                                                    | Ignore            |
| f Word In Context                                                                                                    | Ignore All        |
| 1958. The main character is Eva Hail Click on this                                                                                                    | Change            |
| note link to see some bckground notes. The                                                                                                    | Change All        |
| formatted                                                                                                    | Settings          |
| Replacement     background       Suggested Replacements <ul> <li>background</li> <li>backgrounder</li> <li>backgrounded</li> <li>backgrounding</li> <li>bedground</li> <li>bedground</li></ul> |                   |

Figure 3.3. The Spell Checker in action

If a word has been highlighted it can be changed.

#### Spell Check Text In Background

Background spell checking is enabled by default. It can be disabled under 'Editor Settings' in Figure 3.2 on page 15.

Misspelled words are underlined to highlight them, as can be seen in the example shown on Figure 3.4.

| got nop at any and procer i.                                               |                               |           |  |  |
|----------------------------------------------------------------------------|-------------------------------|-----------|--|--|
| s is a sample story to show some of the features of WriteltNow 4. This sar |                               |           |  |  |
| Gary Lee Entsminger and Susan Eliz                                         | abeth Elliott. It's a mystery | story s   |  |  |
| racter is Eva Hall 💿                                                       |                               |           |  |  |
| k on this note link 🥖 to see some bok                                      | ground notes.                 |           |  |  |
| ) complete novel is available here 🎾                                       | background                    |           |  |  |
| , complete nover is available here with                                    | backgrounds                   |           |  |  |
| ere is a formatted PDF version of Chapte                                   | backgrounder st               | t" here 🖥 |  |  |
|                                                                            | backgrounded                  |           |  |  |
| ry Board                                                                   | backgrounding                 |           |  |  |
| the Stony Board to re arrange and edit                                     | bedground                     | e Story   |  |  |
| the Story board to re-arrange and edit                                     | bed-ground                    | e Story   |  |  |
| the Story Board to create, edit move ar                                    | backroom                      | pters.    |  |  |
| apters and Scenes                                                          | Ignore All                    |           |  |  |
|                                                                            | Add                           |           |  |  |
| apters can now be split into any number                                    | ,h                            | ers tab.  |  |  |
| ationships                                                                 |                               |           |  |  |
| teltNow now handles three types of relati                                  | ionshid:                      |           |  |  |

Figure 3.4. The Background Spell Checker

Misspelled words are highlighted. In Figure 3.4 the word 'bckground' has been highlighted with a wavy underline.

To change a misspelled word right-click on the word.

### The Edit tab

Clicking on the Edit tab brings up Figure 3.5.

This menu item exposes the standard list of items used for editing text, such as Copy, Cut, Paste, Select, etc. The Import Text From File allows the user to insert text at the position of the cursor, from a DOC, DOCX, RTF, HTML, HTM, or TXT file.

# The Format menu

Clicking on the Edit tab brings up Figure 3.6. This menu item shows options for formatting text, such as Bold, Italic, left align, right align, etc.

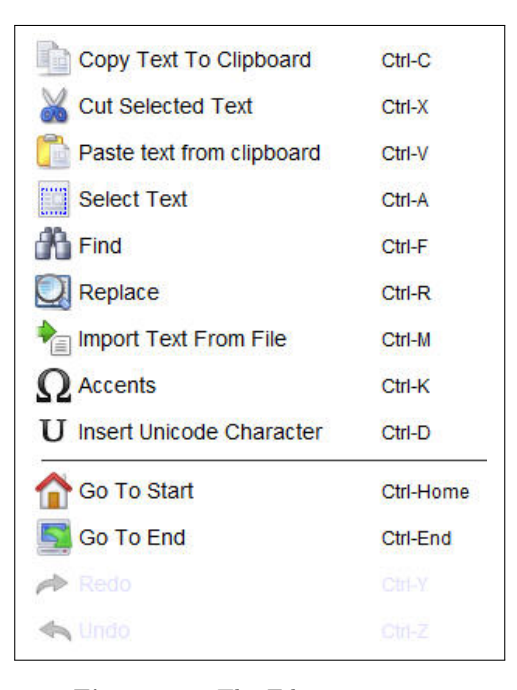

Figure 3.5. The Edit menu items

| B Set Selected To Bold                      | Ctrl-B            |
|---------------------------------------------|-------------------|
| I Set Selected To Italic                    | Ctrl-I            |
| $\underline{\mathbf{U}}$ Underline Selected | Ctrl-U            |
| Strikethrough                               | Ctrl+Shift-S      |
| X <sup>2</sup> Superscript                  | Ctrl+Shift-Equals |
| X <sub>2</sub> Subscript                    | Ctrl-Equals       |
| Align Left                                  | Ctrl+Alt-L        |
| E Align Center                              | Ctrl+Alt-C        |
| Align Right                                 | Ctrl+Alt-R        |
| Align Justified                             | Ctrl+Alt-J        |
|                                             |                   |

Figure 3.6. The Format menu items

## Adding Chapters and Scenes

Having created a project, described in Section 2 on page 9, a writer usually either writes chapters and scenes or creates characters. This and the following chapter of the manual are devoted to writing chapters and scenes for the book, the next deals with creating characters.

In *WriteItNow 5*, chapters and scenes are the places to write the text that goes into the book. A book can consist of any number of chapters and each chapter can have any number of scenes. When writing the book, text can be put in chapters, scenes, or both.

At this stage the user can either enter text directly, or import an existing Microsoft<sup>®</sup> Word DOC or DOCX file. Importing is described in Chapter 12 on page 37.

To enter text directly into Chapters and Scenes go to Chapters either on the Main Tabs or on the Tree Panel. This opens Figure 4.1.

| Overview     Front Matter     Chapters     Back Matter     Characters        Image: Second structure     Image: Second structure     Image: Second structure     Image: Second structure       Image: Second structure     Image: Second structure     Image: Second structure     Image: Second structure       Image: Second structure     Image: Second structure     Image: Second structure     Image: Second structure       Image: Second structure     Image: Second structure     Image: Second structure     Image: Second structure       Image: Second structure     Image: Second structure     Image: Second structure     Image: Second structure |
|----------------------------------------------------------------------------------------------------|
| Chapter Scenes                                                                                                    |
| Title Type 🖌 🖉 😧                                                                                                    |
| Editor Tools Chapter Tools Edit Format Links Web<br>$B I \underline{U} X^2 X_2 \underline{S} \equiv \exists \exists \exists A \land A \boxtimes A \boxtimes$                                                                                                    |
|                                                                                                    |
|                                                                                                    |

Figure 4.1. A blank chapter

Figure 4.2 shows a partially completed chapter, with the title 'A Break' and some chapter text.

| Chapter Scenes                                                                                                    |                        |
|----------------------------------------------------------------------------------------------------|------------------------|
| Title A Break                                                                                                    | Type 💽 🗸 👔             |
| Editor Tools Chapter Tools Edit Forma<br><b>B</b> <u>I</u> <u>U</u> <u>X<sup>2</sup> X<sub>2</sub> <del>S</del> ≡ ≡ ≡</u> | t Links Web<br>← ▲ ▲ ▲ |
| Helen and Paul take a short break in Scotla                                                                               | nd.                    |
| They stay in a friend's cottage.                                                                                          |                        |

Figure 4.2. A partially completed chapter

Figure 4.3 shows part of the Tree Panel for a sample story containing three chapters. Chapter 1—A Break—has 2 scenes (*The Journey Up* and *Settling In*). Chapter 2—Ancient Tales—has 2 scenes (Ancient Treasure and Searching). Chapter 3—Leaving—has only one scene (Driven).

To add a blank chapter click on the 🖬 button shown in Figure 4.1. To delete a chapter click on the 🖬 button. Deleting a chapter also deletes its scenes. It might be wise to create a snapshot, Ctrl S, before deleting a chapter.

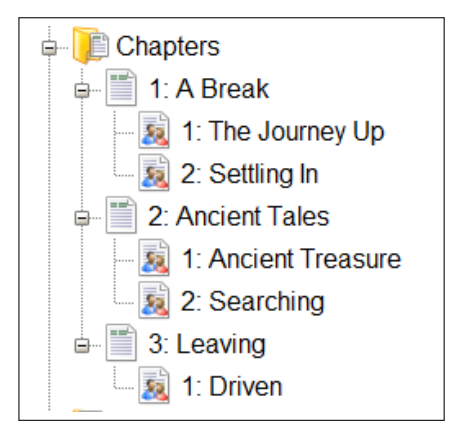

### Moving between chapters

Figure 4.3. Chapters and Scenes

| Overview | Front Matter | Chapters | Back Matter | Chi |
|----------|--------------|----------|-------------|-----|
| 🛨 🖃      | 🔣 🔣 1 of 3   |          | Go to       | •   |
| Chapter  | Scenes       |          |             |     |

Figure 4.4. Moving Between Chapters

#### Adding a blank scene to an existing chapter

Move to the chapter where the blank scene is to be added. Click on the Scenes tab and then click on the 🗄 button in Figure 4.5.

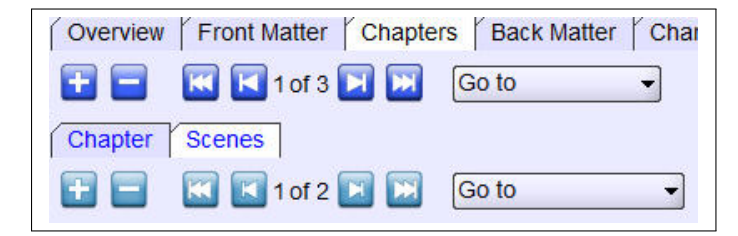

Figure 4.5. Adding, deleting, and moving between scenes

To delete a scene move to that scene and click on the  $\blacksquare$  button in Figure 4.5.

### Moving between scenes

## The Story Board

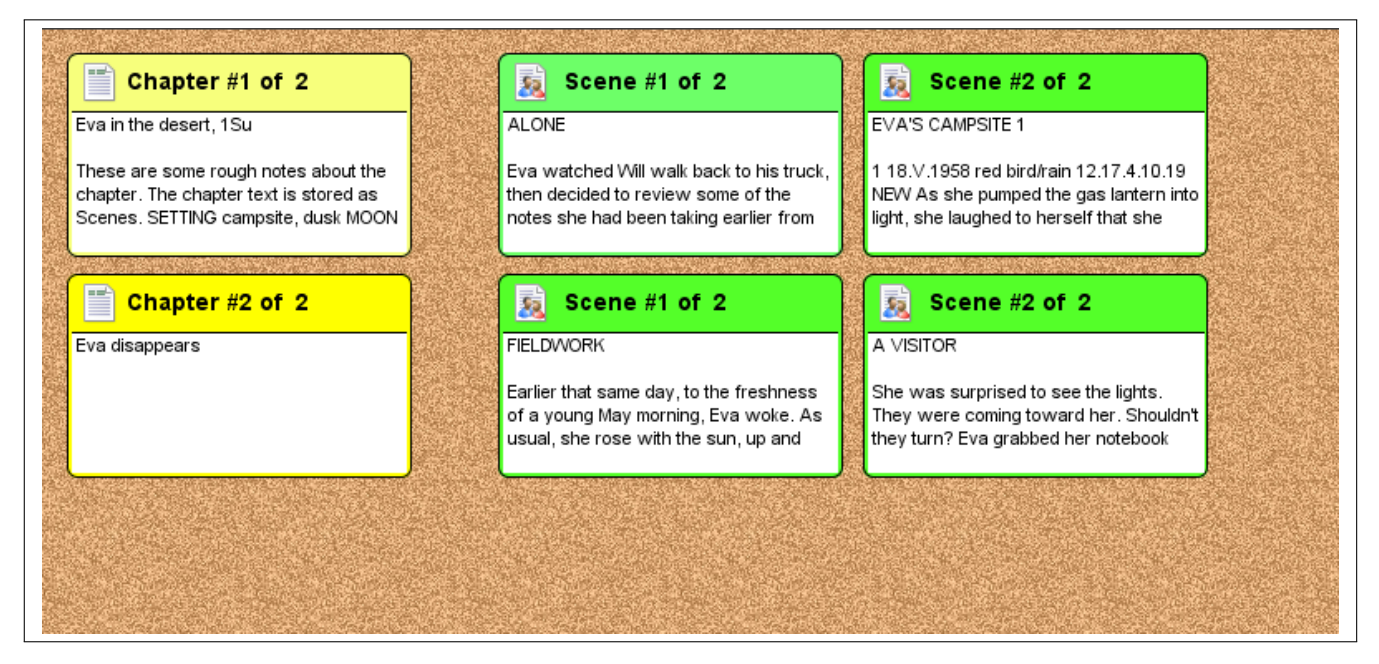

Figure 5.1. The Story Board

The Story Board is an electronic counterpart of a cork board with index cards—but it is considerably more powerful. The Story Board can be used to move chapters and scenes around, to add and remove chapters and scenes, and to edit Chapter and Scene Text, and Chapter and Scene Summary Text.

The Story Board is accessed in a variety of ways.

- Through the keyboard shortcut Ctrl F5.
- Through the menu item Menu Panel Writing Tools Story Board.
- Through the tab item Main Tabs Chapters Chapter Chapter Tools Story Board.
- Through the tab item Main Tabs Chapters Scenes Scene Tools Story Board.

This brings up the main Story Board, as shown in Figure 5.1.

The Story Board shows the chapters as a column down the left. Any scenes associated with a chapter are shown to its right. The titles of each chapter and scene are also shown. (The default is to show only titles, however these cards can also show additional information as detailed on page 22.)

#### Moving Chapters and Scenes

Chapters and scenes can be quickly and easily rearranged using the mouse.

Click and drag a scene or chapter card to a new location on the Story board by moving the mouse to a new position. For example, in Figure 5.1, to move Chapter 1 Scene 2 ('Scene #2 of 2') to the end of Chapter 2 just drag the scene to its new position.

If a chapter is moved all the scenes associated with it are also moved. After rearrangement, scenes and chapters are renumbered.

The Story Board in Figure 5.2 shows Figure 5.1 with the last scene of Chapter 1 moved to the end of Chapter 2. Note that the moved scene is now renumbered as 'Scene #3 of 3'.

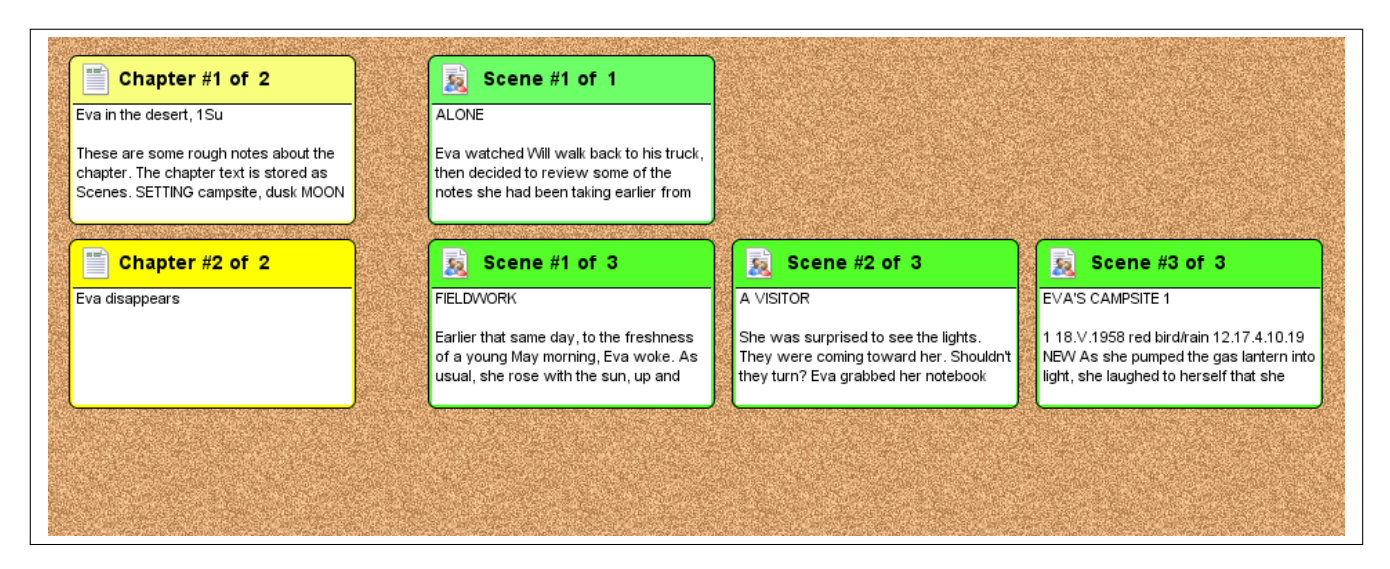

Figure 5.2. The Story Board rearranged

### **Context Menus**

There are three different context menus that can be seen by right-clicking on a chapter, a scene, or on a blank area of the cork board. Right mouse click on a chapter or scene for more options.

#### Blank Area Context menu

Right-clicking on an unused part of the cork board, opens the context menu with one item, Add New Chapter. Selecting this creates a new chapter. The placement of that chapter depends on where the cork board is clicked.

#### Changing What Is Displayed

The Story Board can show different types of text in the chapters and scenes on the board. At the top of the Story Board is a check box called 'Show Large Cards'. See Figure 5.3.

| Story Bo                                                                                                    | ard              |
|----------------------------------------------------------------------------------------------------|------------------|
| Options                                                                                                    | Show Large Cards |
| AN TOTAL OF THE OWNER OF THE OWNER OF THE OWNER OF THE OWNER OF THE OWNER OF THE OWNER OF THE OWNER OF THE OWNE |                  |

Figure 5.3. Show Large Cards check box

The default is unchecked. In this case the Story Board looks like Figure 5.4.

| Chapter #1 of 2        | Scene #1 of 2 | Scene #2 of 2    |
|------------------------|---------------|------------------|
| Eva in the desert, 1Su | ALONE         | EVA'S CAMPSITE 1 |
| Chapter #2 of 2        | Scene #1 of 2 | Scene #2 of 2    |
| Eva disappears         | FIELDWORK     | A VISITOR        |
|                        |               |                  |
|                        |               |                  |

Figure 5.4. Show Large Cards unchecked

If the 'Show Large Cards' box is checked it looks like Figure 5.5.

Options Show Large Cards Show Text Show Summary Show Reading Age Show Story Structure

Figure 5.5. Show Large Cards Checkbox checked

There are four choices.

- 1. Show Text. This shows the beginning of the chapter or Scene Text that was written in the Main Text Area.
- 2. Show Summary. This shows the Scene Summary Text taken directly from the Scene Summary described in 'Up and Running with WriteItNow 5'.
- 3. Show Reading Age. This shows the chapter or scene reading age described in 'Up and Running with WriteItNow 5'.
- 4. Show Story Structure. This is described in 'Up and Running with WriteItNow 5'.

Selecting 'Show Text' gives Figure 5.6.

![](_page_22_Figure_13.jpeg)

Figure 5.6. Show Large Cards checked

### Creating Characters

All character information is kept in the Main Tabs Characters tab in Figure 2.6 on page 12. This can include a physical description; gender; personality; pertinent dates; relationships to other characters; a photograph; the role the character plays in the book (protagonist, antagonist, major character, ...); and so on. This material is purely for reference purposes, and is not part of the printed book. Characters are part of the Background Details described on page 12.

To add a character to the project, select the Main Tabs Characters tab or the Tree Panel Characters in Figure 2.3 on page 10. This opens a window similar to Figure 6.1.

![](_page_23_Picture_4.jpeg)

Figure 6.1. Creating a character

Clicking on the 🖬 button, creates a blank character, see Figure 6.2. A blank character is added to the project and this is shown in the Tree Panel with the icon <table-cell> and the name '?' next to it.

| File Print Export Import Writing Tools Settings Help                                                                                                    |                                                                                                    |  |  |
|----------------------------------------------------------------------------------------------------|----------------------------------------------------------------------------------------------------|--|--|
| File Print Export Im<br>Project<br>The Yellow Cat<br>Front matter<br>Chapters<br>Back matter<br>Characters<br>Characters<br>Characters<br>Props<br>Locations<br>Props<br>Notes | port Writing Tools Settings Help     Overview Front Matter Chapters Back Matter Characters Events Locations Props Notes Ideas Ideas Image: Constraint of the set of the set of th |  |  |
| References                                                                                                    | Word Target Not Set                                                                                                    |  |  |

Figure 6.2. A blank character

In the *First Name* box, enter the name of a character, say 'Tom'. See Figure 6.3. The Tree Panel is updated after the name is typed.

| File Print Export Import Writing Tools Settings Help |                                                                                                    |  |  |
|------------------------------------------------------|----------------------------------------------------------------------------------------------------|--|--|
| Project                                              | Overview Front Matter Chapters Back Matter Characters Events Locations Props Notes Ideas Charts Referer |  |  |
| The Yellow Cat                                       | 🕂 🚍 🔣 🖬 1 of 1 🕅 🖼 Go to 👻                                                                              |  |  |
| Front matter                                         |                                                                                                    |  |  |
| - U Chapters                                         |                                                                                                    |  |  |
|                                                      |                                                                                                    |  |  |
| 🖨 🚺 Characters                                       | Usual Name Last Name                                                                                    |  |  |
| Tom                                                  | Life Span                                                                                               |  |  |
| - Devents                                            | Date Sat 15 Nov 2014                                                                                    |  |  |
| - Locations                                          | Unknown William Unknown Unknown                                                                         |  |  |
| Props                                                | Details Picture Personality Family Relationships Personal Relationships Other Relationships             |  |  |
| Notes                                                | Editor Tools Character Tools Edit Format Links Web 🛛 B 🛛 I 🖳 X2 X2 😌 🗐 🗐 🗐 🖉 🗛 🎘 🗚                      |  |  |
|                                                      |                                                                                                    |  |  |
| - The References                                     |                                                                                                    |  |  |
| Submissions                                          |                                                                                                    |  |  |
| 107 <del>00</del> (1779)                             |                                                                                                    |  |  |
|                                                      |                                                                                                    |  |  |

Figure 6.3. Entering the character 'Tom'

Choose the *Gender* drop down list and set Tom's gender to *Male*. The 2 icon for Tom in the Tree Panel is changed to show this, **d**. See Figure 6.4.

| File Print Export Import                                                                                                    | Writing Tools Settings Help                                                                                                    |
|----------------------------------------------------------------------------------------------------|----------------------------------------------------------------------------------------------------|
| Project<br>The Yellow Cat<br>Front matter<br>Chapters<br>Back matter                                                                                                    | Overview       Front Matter       Chapters       Back Matter       Characters       Events       Locations       Props       Notes       Ideas       Charts       Referer |
| Characters  Characters  Chara | Usual Name       Last Name         Life Span                                                                                                    |
| Ideas                                                                                                    |                                                                                                    |

Figure 6.4. Entering the gender

Repeat these steps to add a few more characters. See Figure 6.5, where two male characters, Tom and James, and a female character, Lena, have been added. Fill in more details of the characters if necessary.

| Project   Project Overview ( <sup>*</sup> Front Matter ( <sup>*</sup> Chapters ( <sup>*</sup> Back Matter ( <sup>*</sup> Characters ( <sup>*</sup> Events ( <sup>*</sup> Locations ( <sup>*</sup> Props ( <sup>*</sup> Notes ( <sup>*</sup> Ideas ( <sup>*</sup> Charts ( <sup>*</sup> Referer (*)))))))))))))))))))))))))))))))))))) |
|----------------------------------------------------------------------------------------------------|

Figure 6.5. Adding more characters

To delete a character press the  $\Box$  icon.

 $\triangle$  To switch to a different character either click the corresponding name in the Tree Panel; or use the Go To button near the top of the Work Panel in Figure 6.5; or use the  $\blacksquare$ ,  $\blacksquare$ ,  $\blacksquare$ ,  $\blacksquare$  icons.

## Adding Pictures

WriteItNow 5 deals with two types of entities involving pictures, Picture Links and Picture Tabs.

• Picture Links can occur in any Main Text Area. They are only links to images, and are characterized

by the 2 icon. The associated image is not stored as part of the project, nor is it visible within *WriteItNow 5*.

• Picture Tabs are present on characters, events, locations, props, notes, and ideas. The selected picture is visible within *WriteItNow 5*.

\_\_\_\_ Section 7.1 \_\_\_\_ Picture Links

Links to pictures on the hard drive can be added anywhere in the Main Text Area.

### Adding a Picture Link

- 1. Select an item on the Tree Panel.
- 2. Place the cursor in the text where the Link is to be inserted.
- 3. Either use the keyboard shortcut Alt P or
  - a) Right-click.
  - b) Click on the menu item Links which brings up the Links Menu, Figure 7.1.
  - c) Click on **Picture Link**.
- 4. The dialog shown in Figure 7.2 opens. Notice the image of the highlighted file is shown, which helps the selection process.
- 5. Navigate to the appropriate image and select it.
- 6. The Picture Link icon, , is inserted in the text.

Picture Tabs

Writers often use pictures of some of their characters, events, locations, props, or notes to focus their thoughts. On each of these Background Details there is a **Picture** tab that lets the writer import an image. For example, Figure 7.3 shows an open **Location** tab, with the **Picture** tab selected. There are two options. Use **Choose** to choose a picture and **Clear** to use no picture.

![](_page_27_Picture_1.jpeg)

Figure 7.1. The Links Menu

| Select Image                                                                                                    | beluga                                                                                     |                     |
|----------------------------------------------------------------------------------------------------|--------------------------------------------------------------------------------------------|---------------------|
| .picasa.ini     .picasa.ini     .picasa.i | JSCF0004.jpg DSCF0014.jpg<br>DSCF0007.jpg DSCF0025.jpg<br>Jpg DSCF0010.jpg<br>JSCF0012.jpg |                     |
| Name<br>Files of <u>T</u> ype:                                                                                                    | DSCF0004.jpg                                                                               |                     |
|                                                                                                    |                                                                                            | Select Image Cancel |

Figure 7.2. Picture link

![](_page_28_Picture_1.jpeg)

Figure 7.3. Imported picture

### Using the Tree Panel

Figure 8.1 shows a typical blank project. Notice that the items in the Tree Panel are essentially the same as the tabs in the Main Tabs, except that Overview in the Tree Panel is replaced by the title of the project, namely The Yellow Cat. To select any item, the user can click either on that item in the Tree Panel or on the same item in the Main Tabs. For example, selecting the Characters section on the Tree Panel opens the Characters tab on the Main Tabs.

| File Print Export Import Writing Tools Settings Help                                                                                                    |
|----------------------------------------------------------------------------------------------------|
| File       Print       Export       Import       Writing Tools       Settings       Help         Project       Overview       Front       Matter       Characters       Events       Locations       Notes         Project       Title       The Yellow Cat       Import       Witing Tools       Story Date       Mon 15       Jul 2013       Import         Project       Title       The Yellow Cat       Import       Import       Story Date       Mon 15       Jul 2013       Import         Project       Chapters       Back       Matter       Import       Import |
|                                                                                                    |
| Written 0 of 400 Words         0%         Writing for 00:00:00 of 00:30:00         0%                                                                                                    |

Figure 8.1. A blank project

After the project is underway, the Tree Panel might look like Figure 8.2, which shows three chapters (each with scenes) and three characters. The Tree Panel can be used to rapidly select or move an item.

![](_page_30_Picture_1.jpeg)

Figure 8.2. A project

#### Moving Items in the Tree Panel

- 1. Left-click on a name in the tree.
- 2. Drag the name to its new position.
- 3. If no move is possible a red cross  $\times$  is shown, .
- 4. When a move is possible the mouse cursor changes to a yellow arrow: an up arrow,  $\$ , for moving before an item, and a down arrow,  $\$ , for moving after an item.

△ All items in the Tree Panel can be moved in this way, as long as they are of the same type. For example, Characters cannot be moved to Scenes, or vice-versa, but a scene can be moved onto any chapter.

### Saving the Project

To save the project select the Menu Panel File menu and choose Save, or use the keyboard shortcut Ctrl S. The option to save a project is available only in the unlocked version of WriteItNow 5.

A snapshot represents the project at the time it was saved. *WriteItNow 5* saves a snapshot of a project each time it saves the project. A project can be restored from any snapshot.

*WriteItNow 5* allows the writer to set how frequently the project is saved, and to select the maximum number of snapshots to retain. Setting the Auto Save to save every 30 minutes, and setting the maximum number of snapshots to keep to 100, is usually sufficient.

#### Auto Save

#### Frequency of Auto Save

To set how often the program automatically saves a snapshot, go to Menu Panel Settings Tool Settings Auto Save, as seen in Figure 9.1 on page 33.

Clicking on Auto Save opens Figure 9.2 on page 33, which allows the user to select 'Auto Save' and to identify how often the snapshot occurs.

Auto Save takes effect after *WriteItNow 5* is restarted. It creates a snapshot only if the project has changed from the previous snapshot. Taking a snapshot is a background operation, and the writer is unaware of it taking place.

#### Number of Snapshots

To set the maximum number of snapshots to be kept go to Menu Panel File Restore From Snapshot, as seen in Figure 9.3 on page 33.

Clicking on Restore From Snapshot opens a figure similar to Figure 9.4, which allows the user to select the 'Max. Snapshots to Keep'. If, for example, the maximum number of snapshots is set to 100, then *WriteItNow 5* keeps up to 100 snapshots. It deletes older snapshots.

#### **Restoring a Project from a Snapshot**

To restore a snapshot go to Menu Panel File Restore From Snapshot as seen in Figure 9.3 on page 33. This opens a window similar to Figure 9.4, which shows 5 snapshots. The newest is snapshot 1.

![](_page_32_Picture_1.jpeg)

Figure 9.1. The Auto Save menu item

| Auto-Save Settings                        | ×  |
|-------------------------------------------|----|
| Auto Save?<br>When to Auto Save (Minutes) | 30 |

Figure 9.2. Autosave frequency

![](_page_32_Picture_5.jpeg)

Figure 9.3. Restore From Snapshot

| Restore | Snapshot # | Last Saved             | Size            |
|---------|------------|------------------------|-----------------|
|         | 1 (newest) | Tue, Jan 13 2015 23:35 | 1,060,154 bytes |
|         | 2          | Tue, Jan 13 2015 18:08 | 1,060,154 bytes |
|         | 3          | Tue, Jan 13 2015 17:50 | 1,060,154 bytes |
|         | 4          | Sat, Jan 10 2015 10:34 | 1,060,509 bytes |
|         | 5          | Mon, Jan 05 2015 09:17 | 1,060,113 bytes |

Figure 9.4. Max Snapshots to Keep

## Exporting the Project

Exporting is the process of converting a WriteItNow 5 project, or part of a project, into a file formatted for use with an external program, such as Microsoft<sup>®</sup> Word or Adobe Reader<sup>®</sup>. It does not alter the project.

To create a manuscript, PDF, or eBook the project needs to be exported. To do this select the Menu Panel Export menu and choose Book, followed by As DOC (MS Word Format), that is Menu Panel Export Book As DOC (MS Word Format). This creates a manuscript in Microsoft<sup>®</sup> Word format and opens the document in that program (if installed on the computer). Creating an eBook, PDF document, or RTF document follows the same pattern.

The way the book is formatted can be changed by selecting Menu Panel Export Book Setup. For a more detailed description of exporting see 'Up and Running with WriteItNow 5'.

## Backing Up and Transferring a Project

### Backing up a Project

Backing up computer files should be a regular task. All hard drives fail eventually. Backing up to the same hard drive is asking for trouble. It is much better to back up to an external hard drive or to the cloud. Better still, back up to both—regularly. See http://www.techsupportalert.com/best-free-hard-drive-backup-program.htm for a list of free backup programs, with reviews.

The most important thing to back up is the project file! If only one item is backed up, make sure it is this. If you have pictures make sure you back up the pictures folder. The project file is the one ending in \*.wnwx, for example, My Book.wnwx. The pictures folder is a sub folder which is created in the folder where the project is saved.

For a more detailed description of backing up see 'Up and Running with WriteItNow 5'.

### Transferring a Project from one Computer to Another

This can be done in two different ways.

- Using a thumb drive.
- Using one of the many free<sup>1</sup> cloud services available, such as "Box" (https://www.box.com/home/), "Dropbox" (https://www.dropbox.com/), "OneDrive" (https://onedrive.live.com/), and so on. (There can be issues with access immediately after exporting or saving to a cloud-linked folder for projects.)

Whichever method is chosen, the process is essentially the same.

- Use the backup procedure described on page 36 to copy the data from the source computer to the thumb drive or cloud.
- $\bullet$  Install WriteItNow~5 on the destination computer, if it is not already installed. Unlock it with your unlock codes.^2
- Copy the data from the thumb drive or cloud to the relevant folders in the destination computer.

<sup>&</sup>lt;sup>1</sup> Each of these web file storage services have a basic amount of free disk space.

 $<sup>^2</sup>$  "You can install and use WIN5 on any computers which you own or use regularly as long as the installation is for your own use."

### Importing Existing Text

Importing is a way to get text from other sources into WriteItNow 5, without retyping. For example, if someone has started a book in Microsoft<sup>®</sup> Word they can import this into WriteItNow 5, and continue writing it.

Supported formats are DOC (Microsoft<sup>®</sup> Word), DOCX (Microsoft<sup>®</sup> Word), RTF (most word processors), HTM (web page), HTML (web page), and plain text TXT (most text editors). There is no provision for importing PDF documents. This chapter is devoted to importing a DOC file. The remaining file types are imported in a similar way.

 $\triangle$  Before importing it would be wise to save the current project in case the import produces an unexpected result.

There are two ways to import text from other sources: Automatic Importing—where no text is selected by the user—and Interactive Importing—where the text to be imported is selected by the user. Each of these options is accessed from the Menu Panel via the Import menu item, see Figure 12.1.

| : | Import               | Writing Tools | Settings |  |
|---|----------------------|---------------|----------|--|
|   | 🔩 Interactive Import |               |          |  |
|   | 👆 🗞                  |               |          |  |
|   | 🗞 Seti               | up Options    | ene      |  |
|   |                      |               |          |  |

Figure 12.1. Import Menu

Whichever method is selected, the file to be imported should be prepared ahead of time to identify different sections—Chapters, Scenes, Front Matter, Back Matter, Characters, Events, Locations, Props, Notes, and Ideas. An unprepared file can be imported directly, but it will come in as one long chapter.

The simplest method is to identify each section with its category name (Chapter, Scene,  $\dots$ ) and then use Automatic Importing. For example, after automatic importing, the text

CHAPTER I am Born Whether I shall turn out to be the hero of my own life, or whether that station will be held by anybody else, these pages must show. SCENE The Beginning
To begin my life with the beginning of my life, I record that I was born (as I
have been informed and believe) on a Friday, at twelve o'clock at night.
CHARACTER David Copperfiled
David was born in Blunderstone, Suffolk, near Great Yarmouth, Norfolk, England,
in 1820, six months after the death of his father.
LOCATION Blunderstone, Suffolk
Blundeston is a village and civil parish in the Waveney district of the English
county of Suffolk.
EVENT Birth of David Copperfield
April 28, 1820
PROP Book
"David Copperfield" by Charles Dickens
NOTE Read David Copperfield
Take out of library

IDEA Another book Oliver Twist is a good title.

creates a chapter titled "I am Born", a scene titled "The Beginning", and so on. See Figure 12.2.

| Chapters                    | Chapter   Scenes                                                                |
|-----------------------------|---------------------------------------------------------------------------------|
| 🖶 🛗 1: I am Born            | Title I am Born Type                                                            |
| 🧝 1: The Beginning          |                                                                                 |
|                             | Editor Tools Chapter Tools Edit Format Links Web                                |
| 🖕 🥦 Characters              |                                                                                 |
| David                       | Whether I shall turn out to be the hero of my own life, or whether that station |
| 🖕 🝺 Events                  | will be held by anybody else, these pages must show.                            |
| Birth of David Copperfield  |                                                                                 |
| Eventions                   |                                                                                 |
| Suffolk                     |                                                                                 |
| Props                       |                                                                                 |
| PROP Book                   |                                                                                 |
| 🖨 📝 Notes                   |                                                                                 |
| NOTE Read David Copperfield |                                                                                 |
| 🖨 💽 Ideas                   |                                                                                 |
| Another book                |                                                                                 |

Figure 12.2. A project using Automatic Import

If, for example, an existing scene has no title, then the word "Scene" on its own line will create a scene titled "Scene".

## Writing Targets

Writing targets can be set to show how many words have been written in a session and how long has been spent writing in the session. They are calculated automatically from when the program is opened. Targets can be shown or hidden.

### Setting Writing Targets

To set writing targets go to Menu Panel Writing Tools Writing Targets or use the keyboard shortcut [Ctrl] [F7]. This opens a window similar to Figure 13.1.

| Words Written        | Words                      | 3 Reset Words Written |
|----------------------|----------------------------|-----------------------|
| Show Words Written 2 | Target 400 +               | 4 Targets Word Count  |
| Time Writing 5       | Time                       | 7 Reset Time Writing  |
|                      | Maximum pause 50 ÷ Seconds | 8 Writing Time Target |
| Show Time Writing 6  |                            | 9 Maximum Pause       |

Figure 13.1. Setting Writing Targets

- 1 Words Written. This shows the number of words written since the session start.
- 2 Show Words Written. If this is checked then the words written target is shown below the Work Panel.
- 3 Reset Words Written. Clicking the Reset Words Written button sets the number of words written back to zero.
- 4 Targets Word Count. The total number of words the user wants to write as a target for this session.
- 5 Time Writing. Shows the amount of time that has been spent writing since the session start.
- 6 Show Time Writing. If this is checked then the writing time target is shown below the Work Panel.
- 7 Reset Time Writing. Clicking the Reset Time Writing button sets writing time back to zero.

8) Writing Time Target. This is the target time for writing hours and minutes.

Maximum Pause. This sets the maximum pause in seconds before the writing timer stops. For example, if this is set to 10 seconds then any pause greater than 10 seconds pauses the timer. The timer restarts when the next word is written. If the maximum pause is set to 600 seconds then the writer could stop writing for ten minutes before the timer pauses. A reasonable value is from 10 to 60 seconds. By default the maximum pause is set to zero. When set to this value the elapsed time increases constantly.

#### Words Written

The number of words written is shown below the Work Panel. Figure 13.2 is an example. It shows the number words written, '49', the target set, '400' words, and a progress bar, '12%'.

| Written 49 of 400 Words | 2% |
|-------------------------|----|
|-------------------------|----|

Figure 13.2. Words Written

△ The words target shows words written. It does not include any words that have been cut and pasted into the project. Deleting text does not reduce the number of words written.

When the target set is exceeded the progress bar color changes and the percentage value increases. For example, suppose a words target of 500 words is set, then after writing 490 words the words target looks like Figure 13.3.

Written 490 of 500 Words 98%

Figure 13.3. Number of words below Words Target

After writing 520 words Figure 13.3 looks like Figure 13.4.

Written 520 of 500 Words 104%

When exiting the program the writing target is updated using the number of words already written. For example, if the writing target is set at 500 words and 300 words are written, then on exit the target is changed to 500 - 300, or 200 words.

▲ If a user wants the writing target to always start at a particular value for each session then select Menu Panel Settings Tool Settings and ensure that "Update Word Target on Program Exit" is not selected.

#### **Time Writing**

The time spent writing is show below the Work Panel. Figure 13.5 is an example. It shows the time spent writing, '00:02:00' (two minutes), the target time set, '00:30:00' (thirty minutes), and a progress bar, '6%'.

Figure 13.4. Number of words exceeds Words Target

Writing for 00:02:00 of 00:30:00 6%

Figure 13.5. Time Writing

If, in Figure 13.1, a maximum pause greater than zero is selected, then the writing time only increases while actually writing. Stopping writing for longer than the maximum pause time causes the elapsed time to stop. It resumes when the next letter is entered.

 $\triangle$  Simply sitting staring at the screen and not writing does not count towards the target. Pausing for longer than the maximum pause time allotted pauses the time target.

When the target set is exceeded the progress bar color changes and the percentage value increases. For example, suppose a time target of 6 minutes is set, then after 5 minutes and 56 seconds the times target looks like Figure 13.6.

Writing for 00:05:56 of 00:06:00 98%

Figure 13.6. Time below Time Target

After writing for 8 minutes and 20 seconds Figure 13.6 looks like Figure 13.7.

Writing for 00:08:20 of 00:06:00 138%

Figure 13.7. Time exceeds Time Target

## Getting More Help

There are three complimentary ways of getting help in WriteItNow 5.

- 1. Help built into WriteItNow 5.
- 2. Web tutorials.
- 3. The downloadable manual 'Up and Running with WriteItNow 5'.

### Help built into WriteItNow 5

WriteItNow 5 has extensive help, which can be displayed either within WriteItNow 5 or in the default web-browser. The choice is made from Menu Panel Settings Tool Settings, by checking or unchecking Use Web Browser to Show Help.

Help is obtained in three ways.

- By using Menu Panel Help from the Menu Panel. See Figure 14.1. The Search option searches the Help for any text, while Index displays an alphabetical index of Help items. The remaining menu items are topic-specific or offer general help to the user.
- By pressing the **F1** key.
- By clicking the question mark icon 🕝, when available.

### Printing Help

In the left-hand tree view of the Help, click on the sections to be printed. To select multiple sections, hold down the Ctrl key.

#### Web Tutorials

If the computer is connected to the Internet, then by selecting Menu Panel Help Web Tutorials (see Figure 14.1 on page 43), various instructional videos on the use of *WriteItNow 5* can be viewed.

#### The Manual 'Up and Running with WriteItNow 5'

The manual 'Up and Running with WriteItNow 5' can be downloaded freely from http://www.ravensheadservices.com/UpAndRunningWIN5.pdf. It is over 350 pages long and covers all the features of WriteItNow 5 in addition to being packed with tips and advice.

![](_page_42_Picture_1.jpeg)

Figure 14.1. The Help menu items

### Support for WriteItNow 5

To contact the authors of *WriteItNow 5* with any questions go to http://www.ravensheadservices.com/send\_email.php.